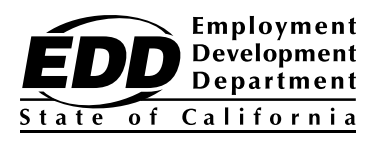

# Electronic Filing Guide for the Quarterly Wage and Withholding Program

For information regarding the Employment Development Department (EDD) tax program and online forms, visit <u>EDD</u>.

For information about tax reporting, payment options, and customer service questions, call between the hours of 8 a.m. and 5 p.m., Pacific Time (PT), Monday through Friday.

Taxpayer Assistance Center 1-888-745-3886

••••••••••••••••••••••••

Customers who are deaf or hard of hearing can reach the EDD through the California Relay Service at:

1-800-735-2929

The EDD is an equal opportunity employer/program. Auxiliary aids and services are available upon request to individuals with disabilities. Requests for services, aids, and/or alternate formats need to be made by calling 1-888-745-3886 (voice) or TTY 1-800-547-9565.

# **Table of Contents**

| I.   | Introduction                                                                                 | 1    |
|------|----------------------------------------------------------------------------------------------|------|
| II.  | Electronic Reporting Requirement                                                             | 2    |
|      | E-file and E-pay Mandate                                                                     | 2    |
|      | Non-Compliance Penalty                                                                       | 2    |
|      | Waiver Request                                                                               | 2    |
| III. | Electronic Reporting Options                                                                 | 3    |
|      | e-Services for Business Enrollment                                                           | 3    |
|      | Direct Entry or Import File                                                                  | 3    |
|      | Upload a Bulk Return File                                                                    | 4    |
|      | Federal/State Employment Taxes (FSET) - Bulk Transmissions                                   | 4    |
| IV.  | General Information                                                                          | 5    |
|      | Filing Deadline                                                                              | 5    |
|      | Late Filing Penalty                                                                          | 5    |
|      | Adjustments to Wage and Withholding Information                                              | 5    |
| Ар   | pendix A – Comma Separated Value (CSV) Format                                                | 6    |
|      | CSV Record Layout                                                                            | 6    |
| Ар   | pendix B – eXtensible Markup Language (XML) Format                                           | 8    |
|      | Quarterly Contribution Return and Report of Wages (Continuation) (DE 9C) Data Element Rules. | 8    |
|      | Sample DE 9C                                                                                 | .10  |
| Ар   | pendix C – Interstate Conference of Employment Security Agencies (ICESA) Format              | . 12 |
|      | ICESA Format Description                                                                     | .12  |
|      | ICESA File Format Requirements                                                               | .12  |
|      | Name Formatting                                                                              | .12  |
|      | Required State Records                                                                       | . 12 |
|      | Optional State Records                                                                       | .12  |
|      | Code E – Employer Record Layout                                                              | .13  |
|      | Code S – Employee Record Layout                                                              | .14  |
|      | Code T – Total Record Layout                                                                 | .16  |

# **Table of Contents**

| Appendix D – ICESA "No Payroll" Format                                       | 17 |
|------------------------------------------------------------------------------|----|
| No Payroll ICESA File Format Requirements                                    | 17 |
| Required State Records                                                       | 17 |
| Code E – Employer Record Layout                                              | 18 |
| Code N – No Payroll Record Layout                                            | 19 |
| Code T – Total Record Layout                                                 | 19 |
| Appendix E – Magnetic Media Reporting and Electronic Filing (MMREF-1) Format | 20 |
| MMREF-1 Format Description                                                   | 20 |
| MMREF-1 File Format Requirements                                             | 20 |
| Name Formatting                                                              | 20 |
| Required State Records                                                       | 20 |
| Optional State Records                                                       | 20 |
| Code RE – Employer Record Layout                                             | 21 |
| Code RS – State Supplemental Employee Record Layout                          | 22 |
| Code RST – State Total Record Layout                                         | 24 |
| Appendix F – MMREF-1 "No Payroll" Format                                     | 26 |
| No Payroll MMREF-1 File Format Requirements                                  | 26 |
| Required State Records                                                       | 26 |
| Code RE – Employer Record Layout                                             | 27 |
| Code RN – No Payroll Record Layout                                           | 28 |
| Code RST – Total Record Layout                                               | 28 |
| Appendix G – Tables                                                          | 29 |
| Wage Plan Code Table                                                         | 29 |
| Employer Account and Wage Plan Code Correlation Table                        | 30 |
| State Abbreviation Table                                                     | 31 |

California law requires employers to report their employees' wage and withholding information on the *Quarterly Contribution Return and Report of Wages (Continuation)* (DE 9C).

This guide contains definitions, requirements, technical specifications, and general information for submitting the DE 9C to the EDD electronically and should be used in conjunction with the current tax year's <u>California Employer's Guide (DE 44) (PDF, 2.7 MB)</u>. The DE 44 provides detailed information on the wage and withholding reporting requirements.

# E-file and E-pay Mandate

California law mandates electronic submission of tax returns, wage reports, and payroll tax deposits for all employers.

For more information, visit <u>E-file and E-pay Mandate</u>.

### **Non-Compliance Penalty**

Effective January 1, 2019, in accordance with section 1114(b) of the <u>California Unemployment</u> <u>Insurance Code (CUIC)</u>, any employer who, without good cause, fails to file a report of wages electronically, will be charged a penalty of \$20 per wage item.

#### Waiver Request

This mandate contains a waiver provision for employers who are unable to electronically submit employment tax returns, wage reports, and payroll tax deposits.

To request a waiver, employers must complete and submit the <u>*E-file and E-pay Mandate Waiver</u>* <u>*Request* (DE 1245W) (PDF)</u>.</u>

Employers will be notified by mail if their waiver is approved or denied. An approved waiver will be valid for one year. Upon expiration of the approval period, an employer must file and pay electronically or submit a new waiver request to avoid a non-compliance penalty.

The EDD has the following electronic options for filing the DE 9C:

- Direct Entry or Import File
- Upload a Bulk Return File
- Federal/State Employment Taxes (FSET) Bulk Transmissions

To use the above electronic options, you must be enrolled in the EDD's e-Services for Business. For more information, visit <u>e-Services for Business Tutorials</u>.

**Note:** e-Services for Business does not accept PDF files. Changing the file extension from PDF to txt will result in an invalid file and you will not be able to upload the file.

#### e-Services for Business Enrollment

To enroll, go to <u>e-Services for Business</u>. Select **Enroll** and follow the prompts.

To file returns and reports electronically, you must create a username and password. A Third-Party representative, such as tax preparer, bookkeeper, agent, or Certified Public Accountant, must create their own username and password to access and manage their client's employer payroll tax account.

#### **Direct Entry or Import File**

The Direct Entry option allows employers to either enter the employee tax and wage information directly or employers can import a Comma Separated Value (CSV) file to populate the required employee information. The format for creating the CSV file is in Appendix A.

To file a return by Direct Entry or to import a CSV file, log into <u>e-Services for Business</u>.

### Upload a Bulk Return File

The Upload a Bulk Return File option allows employers to submit their DE 9C information as a file attachment to the EDD electronically using a secure website. The file attachment size limit is 10 MB and must be zipped. The file will be accepted in the following file formats:

- eXtensible Markup Language (XML): To format your DE 9C XML file, refer to Appendix B for the Data Element Rules and a sample XML DE 9C.
- Interstate Conference of Employment Security Agencies (ICESA): To format your DE 9C ICESA file, refer to Appendix C and D for the file specification.
- Magnetic Media Reporting and Electronic Filing (MMREF-1): To format your DE 9C MMREF-1 file, refer to Appendix E and F for the file specification.

To Upload a Bulk Return File, log into e-Services for Business.

**Note:** There is no test environment for the XML, ICESA, or MMREF-1 file format. However, you can conduct the test using the "Upload a Bulk Return File" option on e-Services for Business. If you can save the attachment, your file format is correct. **Do not submit the test file**. Select "Cancel" after the file successfully attaches to complete the test.

### Federal/State Employment Taxes - Bulk Transmissions

The Federal/State Employment Taxes (FSET) program provides a standardized method for making tax payments and reporting employment tax and wage information in XML through a web-service based application-to-application transmission platform.

For more information, visit Federal/State Employment Taxes (FSET) Bulk Transmissions.

# Filing Deadline

The last timely date to file the DE 9C is the last day of the month following the close of the calendar quarter. The last timely date is extended to the next business day if it falls on a Saturday, Sunday, or legal holiday.

For more information, refer to the <u>DE 44 (PDF, 2.4 MB)</u>.

### Late Filing Penalty

Any employer who, without good reason, fails to file their report of wages electronically within 15 calendar days after a specific written demand will be charged a penalty of \$20 per wage item.

#### Adjustments to Wage and Withholding Data

Adjustments to previously filed wage reports can be made through e-Services for Business. For more information:

- Visit e-Services for Business Tutorials.
- Call the Taxpayer Assistance Center at 1-888-745-3886.

# CSV Record Layout

A CSV file can be created using Microsoft (MS) Excel, Word, or Notepad. The data should be entered according to the field position layout in the table below:

| Field<br>Position | Field Name                      | Length   | Data Type                     | Description                                                                                                    |
|-------------------|---------------------------------|----------|-------------------------------|----------------------------------------------------------------------------------------------------|
| 1                 | Social Security<br>Number (SSN) | 9        | Numeric                       | Enter the employee(s) SSN.                                                                                        |
| 2                 | First Name                      | Up to 12 | Alpha                         | The only special character allowed is a hyphen (-).                                                               |
| 3                 | Middle Initial                  | 1        | Alpha                         | This field can be left blank.                                                                                     |
| 4                 | Last Name                       | Up to 20 | Alpha                         | The only special character allowed is a hyphen (-).                                                               |
| 5                 | Total Subject<br>Wages          | Up to 12 | Numeric<br>(2 decimal places) | Enter the amount including dollars/cents with decimal point.<br>Example: \$1,234.56 should be entered as 1234.56. |
| 6                 | Personal Income<br>Tax Wages    | Up to 12 | Numeric<br>(2 decimal places) | Enter the amount including dollars/cents with decimal point.<br>Example: \$1,234.56 should be entered as 1234.56. |
| 7                 | Personal Income<br>Tax Withheld | Up to 12 | Numeric<br>(2 decimal places) | Enter the amount including dollars/cents with decimal point.<br>Example: \$1,234.00 should be entered as 1234.00. |
| 8                 | Wage Plan Code                  | 1        | Alpha                         | Enter A, J, L, P, R, S or U.<br>For the appropriate Wage Plan Code refer to Appendix G.                           |

### File Specifications:

- Headers and Footers are not allowed.
- Employee records with duplicate Social Security numbers are not allowed. Employee wage lines should be combined into one line per employee per quarter, unless the amounts must be reported under different wage plan codes, refer to Appendix G.

### Sample records in MS Excel

| 001234567   | Jane      |   | Martinez | 22321.00  | 22321.00 | 5684.00 | S |
|-------------|-----------|---|----------|-----------|----------|---------|---|
| 021-36-5478 | JANICE    |   | JAN-PAL  | 1254.00   | 0.00     | 0.00    | U |
| 123-45-6789 | Joe       | М | Doe      | 2556.58   | 0.00     | 0.00    | J |
| 987-65-4321 | Bobby Joe |   | Prescott | 69374.21  |          | 0.00    | L |
| 154562541   | Jr        | J | Williams | 3465.00   | 3257.00  | 251.12  | А |
| 232123321   | JR        |   | OBRIEN   | 487759.00 | 0.00     |         | R |
| 254698745   | Alex      | j | smith    | 0.00      | 9000.00  | 1500.00 | Р |

# File Specifications for MS Excel:

- To format the Social Security number column, select the following:
   Format > Format Cells > Special > Social Security Number
- After formatting the Social Security number column, the dashes and the leading zeros will be added automatically.
- After entering the data, save the file as a CSV (Comma Delimited) (\*.csv).

#### Sample records in MS Word or Notepad

001234567,Jane,,Martinez,22321.00,22321.00,5684.00,S 021-36-5478,JANICE,,JAN-PAL,1254.00,0.00,0.00,U 123-45-6789,Joe,M,Doe,2556.58,0.00,0.00,J 987-65-4321,Bobby Joe,,Prescott,69374.21,,0.00,L 154562541,Jr,J,Williams,3465.00,3257.00,251.12,A 232123321,JR,,OBRIEN,487759.00,0.00,,R 254698745,alex,j,smith,0.00,9000.00,1500.00,P

#### File Specifications for MS Word or Notepad:

- Enter the comma delimiter ('',") for each data element even if the element is blank.
- After entering the data, save the file as \*.txt, and rename the file type from ".txt" to ".csv".

# DE 9C Data Element Rules

| XML Data Element                                                 | Description                                        | Field<br>Type | Field<br>Size  | Required  | Comments                                                                                               |
|------------------------------------------------------------------|----------------------------------------------------|---------------|----------------|-----------|----------------------------------------------------------------------------------------------------|
| ReturnData.ContentLocation                                       | Unique identifier for transmitter to identify file | A/N           | 1-30           | Mandatory | Identifier can be any<br>combination of letters<br>and numbers. No<br>spaces or special<br>characters. |
| ReturnData.ReturnHeaderState.<br>ReturnQuarter                   | DE 9C return quarter                               | N             | 1              | Mandatory | Required for DE 9C<br>filing. Must be 1, 2, 3,<br>or 4.                                                |
| ReturnData.ReturnHeaderState.<br>Taxyear                         | DE 9C return year                                  | N             | 4              | Mandatory |                                                                                                    |
| ReturnData.ReturnHeaderState.<br>ReturnType                      | Type of return being submitted                     | A             | 13             | Mandatory | Must be StateCombined for DE 9C filing.                                                                |
| ReturnData.ReturnHeaderState.<br>Form                            | Tax form ID                                        | A/N           |                | Optional  | Must be DE 9C. The<br>EDD does not use this<br>tag to determine the<br>form type.                      |
| ReturnData.ReturnHeaderState.<br>FilingAction.Action             | Original return designator                         | A             |                | Mandatory | Must be Original.                                                                                      |
| ReturnData.ReturnHeaderState.<br>StateEIN.TypeStateEIN           | Enumeration for State EIN type                     | A             | 20             | Mandatory | Must be<br>WithholdingAccountNo.                                                                       |
| ReturnData.ReturnHeaderState.<br>StateEIN.StateEIN Value         | State Employer Account<br>Number                   | N             | 8              | Mandatory |                                                                                                    |
| ReturnData.ReturnHeaderState.<br>StateCode                       | Enumeration for State<br>receiving return          | A             | 2              | Mandatory | Must be CA.                                                                                            |
| ReturnData.ReturnHeaderState.<br>BusinessAddress.BusinessName    | Business name                                      | String        | 1-50           | Mandatory |                                                                                                    |
| ReturnData.ReturnHeaderState.<br>BusinessAddress.AddressLine     | Business address line                              | A/N           | 1-40           | Mandatory |                                                                                                    |
| ReturnData.ReturnHeaderState.<br>BusinessAddress.City            | Business address (City)                            | A/N           | 1-25           | Mandatory |                                                                                                    |
| ReturnData.ReturnHeaderState.<br>BusinessAddress.StateOrProvince | Business address (State)                           | A             | 2              | Mandatory |                                                                                                    |
| ReturnData.ReturnHeaderState.<br>BusinessAddress.ZipCode         | Business address (ZIP<br>Code)                     | N             | 5, 9,<br>or 12 | Mandatory |                                                                                                    |
| ReturnData.StateReturn.<br>StateCombined.<br>NumberOfEmployees   | Number of wage items<br>being reported             | N             | 0-7            | Mandatory | Employer reported wage item count.                                                                     |
| ReturnData.StateReturn.<br>StateCombined.NoPayrollElect          | No payroll indicator                               | Check<br>box  | 1              | Optional  | Must be X. Include this tag if employer has no payroll to report.                                      |

# Appendix B – XML Format (Continued)

| XML Data Element                                                           | Description                                | Field<br>Type | Field<br>Size | Required  | Comments                                                                                   |
|----------------------------------------------------------------------------|--------------------------------------------|---------------|---------------|-----------|--------------------------------------------------------------------------------------------|
| ReturnData.StateReturn.<br>StateCombined.WHTotalWages                      | Grand total subject wages                  | N             | 3-12          | Mandatory | Employer reported total<br>subject wages. Field<br>size does not include<br>decimal point. |
| ReturnData.StateReturn.<br>StateCombined.<br>TotalIncomeTaxWithheld        | Grand total PIT withheld                   | N             | 3-12          | Mandatory | Employer reported<br>total PIT withheld. Field<br>size does not include<br>decimal point.  |
| ReturnData.StateReturn.<br>StateCombined.WHTaxableWages                    | Grand total PIT wages                      | N             | 3-12          | Mandatory | Employer reported<br>total PIT wages. Field<br>size does not include<br>decimal point.     |
| ReturnData.StateReturn.<br>StateCombined.PayRoll.Employee                  | Wage item record                           | N/A           | N/A           | Optional  | Up to 399,999 wage items per return.                                                       |
| ReturnData.StateReturn.<br>StateCombined.PayRoll.<br>Employee.SSN          | Employee SSN                               | N             | 9             | Mandatory |                                                                                            |
| ReturnData.StateReturn.<br>StateCombined.PayRoll.<br>Employee.FirstName    | Employee first name                        | String        | 1-16          | Mandatory | Special characters<br>allowed are ,.'&"- and<br>blank.                                     |
| ReturnData.StateReturn.<br>StateCombined.PayRoll.<br>Employee.MiddleName   | Employee middle initial                    | A             | 1             | Optional  | If no middle initial, do<br>not include tag.                                               |
| ReturnData.StateReturn.<br>StateCombined.PayRoll.<br>Employee.LastName     | Employee last name                         | String        | 1-30          | Mandatory | Special characters<br>allowed are ,.'&"- and<br>blank.                                     |
| ReturnData.StateReturn.<br>StateCombined.PayRoll.<br>Employee.TotalWages   | Subject wages                              | N             | 3-11          | Mandatory | Field size does not<br>include decimal point.                                              |
| ReturnData.StateReturn.<br>StateCombined.PayRoll.<br>Employee.TaxableWages | PIT wages                                  | N             | 3-11          | Mandatory | Field size does not<br>include decimal point.                                              |
| ReturnData.StateReturn.<br>StateCombined.PayRoll.<br>Employee.TaxWithheld  | PIT withheld                               | N             | 3-11          | Mandatory | Field size does not<br>include decimal point.                                              |
| ReturnData.StateReturn.<br>StateCombined.PayRoll.<br>Employee.WagePlan     | Wage plan code (S, U, J,<br>L, R, A, or P) | A             | 1             | Mandatory | See Appendix G for explanation of codes.                                                   |
| ReturnData.StateReturn.<br>StateCombined.Month1Employees                   | Month 1 employees                          | N             | 1-7           | Mandatory |                                                                                            |
| ReturnData.StateReturn.<br>StateCombined.Month2Employees                   | Month 2 employees                          | N             | 1-7           | Mandatory |                                                                                            |
| ReturnData.StateReturn.<br>StateCombined.Month3Employees                   | Month 3 employees                          | N             | 1-7           | Mandatory |                                                                                            |

# Sample DE 9C

<?xml version="1.0" encoding="UTF-8" ?>

- <ReturnData documentCount="2" xsi:schemaLocation="http://www.irs.gov/efile ReturnDataState. xsd" xmlns="http://www.irs.gov/efile" xmlns:xsi="http://www.w3.org/2001/XMLSchemainstance">

<ContentLocation>-</ContentLocation>

- <ReturnHeaderState documentId="-">
   <ReturnQuarter>1</ReturnQuarter>
   <Taxyear>2017</Taxyear>
   <ReturnType>StateCombined</ReturnType>
  - <Form>DE9C</Form>
- <FilingAction>
   <Action>Original</Action>

</FilingAction>

- <StateEIN>
- <TypeStateEIN>WithholdingAccountNo</TypeStateEIN>
- <StateEINValue>12345678</StateEINValue>

</StateEIN>

<StateCode>CA</StateCode>

- <BusinessAddress>
  - <BusinessName>COMPANY NAME</BusinessName>
  - <BusinessName>2ND LINE OF COMPANY NAME</BusinessName>

### <AddressLine>COMPANY STREET ADDRESS</AddressLine>

### <City>ANYTOWN</City>

- <StateOrProvince>CA</StateOrProvince>
- <ZipCode>999999</ZipCode>
  - </BusinessAddress>
  - </ReturnHeaderState>
- <StateReturn>
- <StateCombined documentType="Form" documentName="FSET StateCombined" documentId="A">

<NumberOfEmployees>1</NumberOfEmployees>

<WHTotalWages>5000.00</WHTotalWages>

<TotalIncomeTaxWithheld>4000.00</TotalIncomeTaxWithheld>

- <WHTaxableWages>1000.00</WHTaxableWages>
- <PayRoll>
- <Employee>
  - <SSN>012345678</SSN>
- <Employee>
  - <FirstName>FIRST NAME</FirstName>
  - <MiddleName>M</MiddleName>
  - <LastName>LAST NAME</LastName>

</Employee>

<TotalWages>**5000.00**</TotalWages>

<TaxableWages>4000.00</TaxableWages>

<TaxWithheld>1000.00</TaxWithheld>

<WagePlan>**S**</WagePlan>

</Employee>

</PayRoll>

<Month1Employees>1</Month1Employees>

<Month2Employees>1</Month2Employees>

<Month3Employees>1</Month3Employees>

</StateCombined>

</StateReturn>

</ReturnData>

# **ICESA Format Description**

The ICESA format was developed to ease the reporting burden on large multi-state employers due to the different reporting formats required by each state.

### ICESA File Format Requirements

The following are the ICESA file format requirements:

- IBM compatible.
- Must be recorded in American Standard Code for Information Interchange (ASCII) format.
- Data must be written in uppercase letters only.
- Filename: ICESA.
- 275 position record length.

# Name Formatting

Employees' names must be reported as follows:

- All alpha characters must be in uppercase letters.
- The full first and last name of the employee must be reported.
- Each segment (first, middle, last) of the name must be entered in the appropriate field.
- Spelling of the employee name should agree with the spelling on the individual's Social Security card.
- Omit leading titles (e.g., Mr., Mrs.) from the first name field.
- Omit trailing titles (e.g., M.D., D.D.S.) from the last name field.
- Do not use special characters, such as accent marks or apostrophes (hyphens are allowed).
- Do not separate leading letters from the rest of the surname by an apostrophe, special character or a blank. Example: O'Neill should be ONEILL, Doe-Smith should be DOE-SMITH, MC Nab should be MCNAB.

### **Required State Records**

The following record types are mandatory when reporting quarterly DE 9C wage and withholding information to California:

- Code E Employer Record
- Code S Employee Record
- Code T Total Record

### **Optional State Records**

Code A, B, and F Record usage is not required for California reporting. Their presence on the California file is optional.

# Code E – Employer Record Layout

| Record Name | Record Name: Code E – Employer Record              |        |                                                                                                    |  |  |  |
|-------------|----------------------------------------------------|--------|----------------------------------------------------------------------------------------------------|--|--|--|
| Location    | Field                                              | Length | Description and Remarks<br><b>Note:</b> "Blank fill" means to use the spacebar to fill a field.                                                                                                    |  |  |  |
| 1           | Record Identifier                                  | 1      | Alpha Character Only. Enter "E". Every employer record must begin with a Code E record.                                                                                                    |  |  |  |
| 2-23        | Not applicable to<br>California reporting<br>needs | 22     | Blank fill.                                                                                                    |  |  |  |
| 24-73       | Employer Name                                      | 50     | Alphanumeric Characters. Enter the employer's name exactly as the employer is registered with the EDD. Left justify and blank fill.                                                                                                   |  |  |  |
| 74-113      | Employer Street<br>Address                         | 40     | Alphanumeric Characters. Enter the street address or Post<br>Office box number of the employer. Left justify and blank fill.                                                                                                    |  |  |  |
| 114-138     | Employer City                                      | 25     | Alpha Characters Only. Enter the city of the employer. Left justify and blank fill.                                                                                                    |  |  |  |
| 139-140     | Employer State                                     | 2      | Alpha Characters Only. Enter the standard Federal Information<br>Processing Standard (FIPS) postal abbreviation (see Appendix<br>G, State Abbreviation Table). If this is a foreign address, enter<br>the two-character country code. |  |  |  |
| 141-148     | Not applicable to<br>California reporting<br>needs | 8      | Blank fill.                                                                                                    |  |  |  |
| 149-153     | ZIP Code Extension                                 | 5      | Alphanumeric Characters. Enter the four-digit extension of the ZIP Code, include the hyphen in position 149. If N/A, blank fill.                                                                                                    |  |  |  |
| 154-158     | ZIP Code                                           | 5      | Alphanumeric Characters. Enter a valid ZIP Code. If this is a foreign address, enter the Foreign Postal Code, if applicable.                                                                                                    |  |  |  |
| 159-275     | Not applicable to<br>California reporting<br>needs | 117    | Blank fill.                                                                                                    |  |  |  |

# Code S – Employee Record Layout

| Record Name | Record Name: Code S – Employee Record                                                                   |        |                                                                                                    |  |  |  |
|-------------|----------------------------------------------------------------------------------------------------|--------|----------------------------------------------------------------------------------------------------|--|--|--|
| Location    | Field                                                                                                   | Length | Description and Remarks<br><b>Note:</b> "Blank fill" means to use the spacebar to fill a field.                                                                                                    |  |  |  |
| 1           | Record Identifier                                                                                       | 1      | Alpha Character Only. Enter "S". Every employee must begin with a Code S record.                                                                                                    |  |  |  |
| 2-10        | Social Security Number                                                                                  | 9      | Numeric Characters Only. Enter the employee's Social Security number. Omit hyphens.                                                                                                    |  |  |  |
| 11-30       | Employee Last Name                                                                                      | 20     | Alpha Characters Only. Enter the employee's full last name.<br>The only special character allowed is a hyphen. Left justify<br>and blank fill.                                                                                                    |  |  |  |
| 31-42       | Employee First Name                                                                                     | 12     | Alpha Characters Only. Enter the employee's full first name.<br>The only special character allowed is a hyphen. Left justify<br>and blank fill.                                                                                                    |  |  |  |
| 43          | Employee Middle Initial                                                                                 | 1      | Alpha Character Only. Enter the employee's middle initial. If no middle initial, blank fill.                                                                                                    |  |  |  |
| 44-45       | State Code                                                                                              | 2      | Numeric Characters Only. Enter 06 for California.                                                                                                    |  |  |  |
| 46-63       | Not applicable to<br>California reporting needs                                                         | 18     | Blank fill.                                                                                                    |  |  |  |
| 64-77       | State Quarterly<br>Unemployment Insurance<br>(UI) or State Disability<br>Insurance (SDI) Total<br>Wages | 14     | Numeric Characters Only. Enter the employee's quarterly<br>wages paid that are subject to UI or SDI taxes. Taxable<br>limitations do not apply. Include dollars and cents. Omit<br>commas and decimals. Right justify and zero fill. Negative<br>amounts are not acceptable. |  |  |  |
| 78-146      | Not applicable to<br>California reporting needs                                                         | 69     | Blank fill.                                                                                                    |  |  |  |
| 147-154     | State Employer Account<br>Number (SEAN)                                                                 | 8      | Numeric Characters Only. Enter the employer's SEAN. Omit hyphens. Example: Enter SEAN 123-4567-8 as 12345678.                                                                                                    |  |  |  |
| 155-157     | Branch Code                                                                                             | 3      | Numeric Characters Only. Enter the employer's branch code.<br>If not a branch coded employer, zero fill. Do not leave blank.                                                                                                    |  |  |  |
| 158-176     | Not applicable to<br>California reporting needs                                                         | 19     | Blank fill.                                                                                                    |  |  |  |

# Code S – Employee Record Layout

| Location | Field                                                                       | Length | Description and Remarks                                                                                                    |
|----------|-----------------------------------------------------------------------------|--------|----------------------------------------------------------------------------------------------------|
|          |                                                                             |        | <b>Note:</b> "Blank fill" means to use the spacebar to fill a field.                                                                                                    |
| 177-190  | Quarterly Personal<br>Income Tax (PIT) Wages<br>(State Taxable Wages        | 14     | Numeric Characters Only. Enter the employee's quarterly<br>California PIT wages paid even if they were not subject to<br>PIT withholding. Include dollars and cents. Omit commas and<br>decimals. Right justify and zero fill. Negative amounts are not<br>acceptable. |
| 191-204  | Quarterly Personal<br>Income Tax Withheld<br>(State Income Tax<br>Withheld) | 14     | Numeric Characters Only. Enter the employee's quarterly<br>California PIT withheld. Include dollars and cents. Omit<br>commas and decimals. Right justify and zero fill. Negative<br>amounts are not acceptable.                                                       |
| 205-210  | Not applicable to<br>California reporting needs                             | 6      | Blank fill.                                                                                                    |
| 211      | Wage Plan Code                                                              | 1      | Alpha Character Only. Enter appropriate Wage Plan Code<br>(see Appendix G, Wage Plan Code Table).<br>Do not leave blank.                                                                                                    |
| 212-214  | Not applicable to<br>California reporting needs                             | 3      | Blank fill.                                                                                                    |
| 215-220  | Reporting Period                                                            | 6      | Numeric Characters Only. Enter the two-digits for the last<br>month of the quarter and the four-digits for the year. Example:<br>MMYYYY.                                                                                                    |
| 221-275  | Not applicable to<br>California reporting needs                             | 55     | Blank fill.                                                                                                    |

# Code T – Total Record Layout

#### **Record Name:** Code T – Total Record

| Location | Field                                                                                                    | Length | Description and Remarks<br><b>Note:</b> "Blank fill" means to use the spacebar to fill a field.                                                                                                    |
|----------|----------------------------------------------------------------------------------------------------|--------|----------------------------------------------------------------------------------------------------|
| 1        | Record Identifier                                                                                                   | 1      | Alpha Character Only. Enter "T". Every employer record must end with a Code T record.                                                                                                    |
| 2-8      | Number of Employees                                                                                                 | 7      | Numeric Characters Only. Enter the total number of Code S records from preceding Code E record. Right justify and zero fill.                                                                                                    |
| 9-26     | Not applicable to<br>California reporting needs                                                                     | 18     | Blank fill.                                                                                                    |
| 27-40    | State Quarterly<br>Unemployment Insurance<br>(UI) or State Disability<br>Insurance (SDI) Total<br>Wages by Employer | 14     | Numeric Characters Only. Enter the total of amounts in<br>Positions 64-77 of Code S records from the preceding Code<br>E record. Include dollars and cents. Omit commas and<br>decimals. Right justify and zero fill. Negative amounts are not<br>acceptable.   |
| 41-198   | Not applicable to<br>California reporting needs                                                                     | 158    | Blank fill.                                                                                                    |
| 199-212  | Quarterly Personal<br>Income Tax Wages by<br>Employer (State Taxable<br>Wages)                                      | 14     | Numeric Characters Only. Enter the total of amounts in<br>positions 177-190 of Code S records from the preceding<br>Code E record. Include dollars and cents. Omit commas and<br>decimals. Right justify and zero fill. Negative amounts are not<br>acceptable. |
| 213-226  | Quarterly Personal<br>Income Tax Withheld by<br>Employer (State Income<br>Tax Withhold)                             | 14     | Numeric Characters Only. Enter the total of amounts in<br>positions 191-204 of Code S records from the preceding<br>Code E record. Include dollars and cents. Omit commas and<br>decimals. Right justify and zero fill. Negative amounts are not<br>acceptable. |
| 227-233  | Month One Employment for Employer                                                                                   | 7      | Numeric Characters Only. Enter the total number of<br>employees, full time and part time, who worked during or<br>received pay subject to UI for the payroll period. Right justify<br>and zero fill.                                                            |
| 234-240  | Month Two Employment for Employer                                                                                   | 7      | Numeric Characters Only. Enter the total number of<br>employees, full time and part time, who worked during or<br>received pay subject to UI for the payroll period. Right justify<br>and zero fill.                                                            |
| 241-247  | Month Three Employment for Employer                                                                                 | 7      | Numeric Characters Only. Enter the total number of<br>employees, full time and part time, who worked during or<br>received pay subject to UI for the payroll period. Right justify<br>and zero fill.                                                            |
| 248-275  | Not applicable to<br>California reporting needs                                                                     | 28     | Blank fill.                                                                                                    |

### No Payroll ICESA File Format Requirements

The following are the no payroll ICESA file format requirements:

- IBM compatible.
- Must be recorded in American Standard Code for Information Interchange (ASCII) format.
- Data must be written in uppercase letters only.
- Filename: ICESA.
- 275 position record length.

#### **Required State Records**

The following record types are mandatory when reporting no payroll on the quarterly DE 9C to California:

- Code E Employer Record
- Code N No Payroll Record
- Code T Total Record

# Code E – Employer Record Layout

| Record Name | Record Name: Code E – Employer Record |        |                                                                                                    |  |  |  |
|-------------|---------------------------------------|--------|----------------------------------------------------------------------------------------------------|--|--|--|
| Location    | Field                                 | Length | Description and Remarks<br><b>Note:</b> "Blank fill" means to use the spacebar to fill a field.                                                                                                    |  |  |  |
| 1           | Record Identifier                     | 1      | Alpha Character Only. Enter "E". Every employer must begin with a Code E record.                                                                                                    |  |  |  |
| 2-23        | Not applicable                        | 22     | Blank fill.                                                                                                    |  |  |  |
| 24-73       | Employer Name                         | 50     | Alphanumeric Characters. Enter the employer's name exactly as the employer is registered with the EDD. Left justify and blank fill.                                                                                                   |  |  |  |
| 74-113      | Employer Street<br>Address            | 40     | Alphanumeric Characters. Enter the street address or Post<br>Office box number of the employer. Left justify and blank fill.                                                                                                    |  |  |  |
| 114-138     | Employer City                         | 25     | Alpha Characters Only. Enter the city of employer. Left justify and blank fill.                                                                                                    |  |  |  |
| 139-140     | Employer State                        | 2      | Alpha Characters Only. Enter the standard Federal Information<br>Processing Standard (FIPS) postal abbreviation (see Appendix<br>G, State Abbreviation Table). If this is a foreign address, enter<br>the two-character country code. |  |  |  |
| 141-148     | Not applicable                        | 8      | Blank fill.                                                                                                    |  |  |  |
| 149-153     | ZIP Code Extension                    | 5      | Alphanumeric Characters. Enter the four-digit extension of the ZIP Code, include the hyphen in position 149. If N/A, blank fill.                                                                                                    |  |  |  |
| 154-158     | ZIP Code                              | 5      | Alphanumeric Characters. Enter a valid ZIP Code. If this is a foreign address, enter the Foreign Postal Code, if applicable.                                                                                                    |  |  |  |
| 159-275     | Not applicable                        | 117    | Blank fill.                                                                                                    |  |  |  |

| Record Name: Code N – No Payroll Record |                                            |        |                                                                                                    |  |  |
|-----------------------------------------|--------------------------------------------|--------|----------------------------------------------------------------------------------------------------|--|--|
| Location                                | Field                                      | Length | Description and Remarks<br><b>Note:</b> "Blank fill" means to use the spacebar to fill a field.                                    |  |  |
| 1                                       | Record Identifier                          | 1      | Alpha Character Only. Enter "N".                                                                                                   |  |  |
| 2-43                                    | Not applicable                             | 42     | Blank fill.                                                                                                    |  |  |
| 44-45                                   | State Code                                 | 2      | Numeric Characters Only. Enter 06 for California.                                                                                  |  |  |
| 46-146                                  | Not applicable                             | 101    | Blank fill.                                                                                                    |  |  |
| 147-154                                 | State Employer<br>Account Number<br>(SEAN) | 8      | Numeric Characters Only. Enter the employer's SEAN. Omit hyphens. Example: Enter SEAN 123-4567-8 as 12345678.                      |  |  |
| 155-214                                 | Not applicable                             | 60     | Blank fill.                                                                                                    |  |  |
| 215-220                                 | Reporting Period                           | 6      | Numeric Characters Only. Enter the two-digits for the last month of the quarter and the four-digits for the year. Example: MMYYYY. |  |  |
| 221-275                                 | Not applicable                             | 55     | Blank fill.                                                                                                    |  |  |

# Code N – No Payroll Record Layout

# Code T – Total Record Layout

| Record Name: Code T – Total Record |                     |        |                                                                                                 |  |  |  |
|------------------------------------|---------------------|--------|-------------------------------------------------------------------------------------------------|--|--|--|
| Location                           | Field               | Length | Description and Remarks<br><b>Note:</b> "Blank fill" means to use the spacebar to fill a field. |  |  |  |
| 1                                  | Record Identifier   | 1      | Alpha Character Only. Enter "T". Every employer record must end with a Code T record.           |  |  |  |
| 2-8                                | Number of Employees | 7      | Numeric Characters Only. Zero fill.                                                             |  |  |  |
| 9-26                               | Not applicable      | 18     | Blank fill.                                                                                     |  |  |  |
| 27-40                              | No payroll          | 14     | Numeric Characters Only. Zero fill.                                                             |  |  |  |
| 41-198                             | Not applicable      | 158    | Blank fill.                                                                                     |  |  |  |
| 199-247                            | No payroll          | 49     | Numeric Characters Only. Zero fill.                                                             |  |  |  |
| 248-275                            | Not applicable      | 28     | Blank fill.                                                                                     |  |  |  |

# **MMREF-1** Format Description

The federal MMREF-1 format was developed by the Social Security Administration (SSA) to allow employers to report wage information.

# MMREF-1 File Format Requirements

The following are the MMREF-1 file format requirements:

- IBM compatible.
- Must be recorded in American Standard Code for Information Interchange (ASCII) format.
- Data must be written in uppercase letters only.
- Filename: MMREF.
- 512 position record length.

# Name Formatting

Employees' names must be reported as follows:

- All characters must be in uppercase letters.
- The full first and last name of the employee must be reported.
- Each segment (first, middle, last) of the name must be entered in the appropriate field.
- Spelling of the employee's name should agree with the spelling on the individual's Social Security card.
- Omit leading titles (e.g., Mr., Mrs.) from the first name field.
- Omit trailing titles (e.g., M.D., D.D.S.) from the last name field.
- Do not use special characters, such as accent marks or apostrophes (hyphens are allowed).
- Do not separate leading letters from the rest of the surname by an apostrophe, special character or a blank. Example: O'Neill should be ONEILL, Doe-Smith should be DOE-SMITH, MC Nab should be MCNAB.

# Required State Records

The following record types are mandatory when reporting quarterly DE 9C wage and withholding information to California:

- Code RE Employer Record.
- Code RS State Supplemental Employee Record.
- Code RST\* State Total Record.

\*Due to provisions of section 1088(a) (1) of the CUIC, California has added a State Total Record (Code RST). This record type will not interfere with your annual federal Form W-2 file. However, employers who file in multiple states should not use this record type on files to other states as it may interfere with their processing.

# **Optional State Records**

Code RA, RW, RO, RT, RU, and RF usage is not required for California reporting. Their presence on the California file is optional.

# Code RE – Employer Record Layout

| Record Name | Record Name: Code RE – Employer Record             |        |                                                                                                    |  |  |  |  |
|-------------|----------------------------------------------------|--------|----------------------------------------------------------------------------------------------------|--|--|--|--|
| Location    | Field                                              | Length | Description and Remarks<br><b>Note:</b> "Blank fill" means to use the spacebar to fill a field.                                                                                                    |  |  |  |  |
| 1-2         | Record Identifier                                  | 2      | Alpha Characters Only. Enter "RE". Every employer record must begin with a Code RE record.                                                                                                    |  |  |  |  |
| 3-39        | Not applicable to<br>California reporting<br>needs | 37     | Blank fill.                                                                                                    |  |  |  |  |
| 40-96       | Employer Name                                      | 57     | Alphanumeric Characters. Enter the employer's name exactly as the employer is registered with the EDD. Left justify and blank fill.                                                                                                |  |  |  |  |
| 97-118      | Employer Location<br>Address                       | 22     | Alphanumeric Characters. Enter any additional address of the employer information such as suite, floor, or building number. Left justify and blank fill.                                                                           |  |  |  |  |
| 119-140     | Employer Delivery<br>Address                       | 22     | Alphanumeric Characters. Enter the street address or Post<br>Office box number of the employer. Left justify and blank fill.                                                                                                    |  |  |  |  |
| 141-162     | Employer City                                      | 22     | Alpha Characters Only. Enter city of the employer. Left justify and blank fill.                                                                                                    |  |  |  |  |
| 163-164     | Employer State                                     | 2      | Alpha Characters Only. Enter the State Federal Information<br>Processing Standard (FIPS) postal Abbreviation (see Appendix<br>G, State Abbreviation Table). If this is a foreign address, enter<br>the two-character country code. |  |  |  |  |
| 165-169     | ZIP Code                                           | 5      | Alphanumeric Characters. Enter a valid ZIP Code. If this is a foreign address, enter the Foreign Postal Code, if applicable. If necessary, continue the Foreign Postal Code in Positions 170-173.                                  |  |  |  |  |
| 170-173     | ZIP Code Extension                                 | 4      | Alphanumeric Characters. Enter the four-digit extension of the ZIP Code. If N/A, blank fill.                                                                                                    |  |  |  |  |
| 174-512     | Not applicable to<br>California reporting<br>needs | 339    | Blank fill.                                                                                                    |  |  |  |  |

# Code RS – State Supplemental Employee Record Layout

| Location | Field                                                                                                    | Length | Description and Remarks<br><b>Note:</b> "Blank fill" means to use the spacebar to fill a field.                                                                                                    |
|----------|----------------------------------------------------------------------------------------------------|--------|----------------------------------------------------------------------------------------------------|
| 1-2      | Record Identifier                                                                                          | 2      | Alpha Characters Only. Enter "RS". Every employee must begin with a Code RS record.                                                                                                    |
| 3-4      | State Code                                                                                                 | 2      | Numeric Characters Only. Enter 06 for California.                                                                                                    |
| 5-9      | Not applicable to<br>California reporting<br>needs                                                         | 5      | Blank fill.                                                                                                    |
| 10-18    | Social Security<br>Number                                                                                  | 9      | Numeric Characters Only. Enter the employee's Social Security number. Omit hyphens.                                                                                                    |
| 19-33    | Employee First Name                                                                                        | 15     | Alpha Characters Only. Enter the employee's full first name.<br>The only special character allowed is a hyphen. Left justify and<br>blank fill.                                                                                                    |
| 34-48    | Employee Middle<br>Name or Initial                                                                         | 15     | Alpha Characters Only. Enter the employee's middle name or initial. If none, blank fill.                                                                                                    |
| 49-68    | Employee Last Name                                                                                         | 20     | Alpha Characters Only. Enter the employee's full last name.<br>The only special character allowed is a hyphen. Left justify and<br>blank fill.                                                                                                    |
| 69-194   | Not applicable to<br>California reporting<br>needs                                                         | 126    | Blank fill.                                                                                                    |
| 195      | Wage Plan Code                                                                                             | 1      | Alpha Character Only. Enter appropriate Wage Plan Code (see Appendix G, Wage Plan Code Table). Do not leave blank.                                                                                                    |
| 196      | Not applicable to<br>California reporting<br>needs                                                         | 1      | Blank fill.                                                                                                    |
| 197-202  | Reporting Period                                                                                           | 6      | Numeric Characters Only. Enter the two-digits for the last<br>month of the quarter and the four-digits for the year. Example:<br>MMYYYY.                                                                                                    |
| 203-213  | State Quarterly<br>Unemployment<br>Insurance (UI) or<br>State Disability<br>Insurance (SDI)<br>Total Wages | 11     | Numeric Characters Only. Enter the employee's quarterly<br>wages paid that are subject to UI or SDI taxes. Taxable<br>limitations do not apply. Include dollars and cents. Omit<br>commas and decimals. Right justify and zero fill. Negative<br>amounts are not acceptable. |

# Code RS – State Supplemental Employee Record Layout

| Record Name | Record Name: Code RS – State Supplemental Employee Record                   |        |                                                                                                    |  |  |  |
|-------------|-----------------------------------------------------------------------------|--------|----------------------------------------------------------------------------------------------------|--|--|--|
| Location    | Field                                                                       | Length | Description and Remarks<br><b>Note:</b> "Blank fill" means to use the spacebar to fill a field.                                                                                                    |  |  |  |
| 214-247     | Not applicable to<br>California reporting<br>needs                          | 34     | Blank fill.                                                                                                    |  |  |  |
| 248-255     | State Employer<br>Account Number<br>(SEAN)                                  | 8      | Numeric Characters Only. Enter the employer's SEAN. Omit hyphens. Example: Enter SEAN 123-4567-8 as 12345678.                                                                                                    |  |  |  |
| 256-258     | Branch Code                                                                 | 3      | Numeric Characters Only. Enter the employer's branch code. If not a branch coded employer, zero fill. Do not leave blank.                                                                                                    |  |  |  |
| 259-275     | Not applicable to<br>California reporting<br>needs                          | 17     | Blank fill.                                                                                                    |  |  |  |
| 276-286     | Quarterly Personal<br>Income Tax (PIT)<br>Wages (State Taxable<br>Wages)    | 11     | Numeric Characters Only. Enter the employee's quarterly<br>California PIT wages paid even if they were not subject to<br>PIT withholding. Include dollars and cents. Omit commas and<br>decimals. Right justify and zero fill. Negative amounts are not<br>acceptable. |  |  |  |
| 287-297     | Quarterly Personal<br>Income Tax Withheld<br>(State Income Tax<br>Withheld) | 11     | Numeric Characters Only. Enter the employee's quarterly<br>California PIT withheld. Include dollars and cents. Omit<br>commas and decimals. Right justify and zero fill. Negative<br>amounts are not acceptable.                                                       |  |  |  |
| 298-512     | Not applicable to<br>California reporting<br>needs                          | 215    | Blank fill.                                                                                                    |  |  |  |

# Code RST – State Total Record Layout

| Record Name | Record Name: Code RST – State Total Record                                                                             |        |                                                                                                    |  |  |  |  |
|-------------|----------------------------------------------------------------------------------------------------|--------|----------------------------------------------------------------------------------------------------|--|--|--|--|
| Location    | Field                                                                                                    | Length | Description and Remarks<br><b>Note:</b> "Blank fill" means to use the spacebar to fill a field.                                                                                                    |  |  |  |  |
| 1-3         | Record Identifier                                                                                                    | 3      | Alpha Characters Only. Enter "RST". Every employer record must end with a Code RST record.                                                                                                    |  |  |  |  |
| 4-10        | Number of Employees                                                                                                    | 7      | Numeric Characters Only. Enter the total number of Code RS records from preceding Code RE record. Right justify and zero fill.                                                                                                    |  |  |  |  |
| 11          | Not applicable to<br>California reporting<br>needs                                                                     | 1      | Blank fill.                                                                                                    |  |  |  |  |
| 12-13       | State Code                                                                                                    | 2      | Numeric Characters Only. Enter 06 for California.                                                                                                    |  |  |  |  |
| 14          | Not applicable to<br>California reporting<br>needs                                                                     | 1      | Blank fill.                                                                                                    |  |  |  |  |
| 15-28       | State Quarterly<br>Unemployment<br>Insurance (UI) or State<br>Disability Insurance<br>(SDI) Total Wages by<br>Employer | 14     | Numeric Characters Only. Enter the total of amounts in<br>Positions 203-213 of Code RS records from the preceding<br>Code RE record. Include dollars and cents. Omit commas<br>and decimals. Right justify and zero fill. Negative amounts<br>are not acceptable. |  |  |  |  |
| 29          | Not applicable to<br>California reporting<br>needs                                                                     | 1      | Blank fill.                                                                                                    |  |  |  |  |
| 30-43       | Quarterly Personal<br>Income Tax Wages by<br>Employer (State Taxable<br>Wages)                                         | 14     | Numeric Characters Only. Enter the total of amounts in<br>Positions 276-286 of Code RS records from the preceding<br>Code RE record. Include dollars and cents. Omit commas<br>and decimals. Right justify and zero fill. Negative amounts<br>are not acceptable. |  |  |  |  |
| 44          | Not applicable to<br>California reporting<br>needs                                                                     | 1      | Blank fill.                                                                                                    |  |  |  |  |
| 45-58       | Quarterly Personal<br>Income Tax Withheld by<br>Employer (State Income<br>Tax Withheld)                                | 14     | Numeric Characters Only. Enter the total of amounts in<br>Positions 287-297 of Code RS records from the preceding<br>Code RE record. Include dollars and cents. Omit commas<br>and decimals. Right justify and zero fill. Negative amounts<br>are not acceptable. |  |  |  |  |

| Code | RST – | State | Total | Record | Layout |
|------|-------|-------|-------|--------|--------|
|------|-------|-------|-------|--------|--------|

| Record Name | e: Code RST – State Total Re                       | ecord  |                                                                                                    |
|-------------|----------------------------------------------------|--------|----------------------------------------------------------------------------------------------------|
| Location    | Field                                              | Length | Description and Remarks<br><b>Note:</b> "Blank fill" means to use the spacebar to fill a field.                                                                                                    |
| 59          | Not applicable to<br>California reporting<br>needs | 1      | Blank fill.                                                                                                    |
| 60-66       | Month One Employment<br>for Employer               | 7      | Numeric Characters Only. Enter the total number of<br>employees, full time and part time, who worked during or<br>received pay subject to Unemployment Insurance (UI) for<br>the payroll period. Right justify and zero fill. |
| 67          | Not applicable to<br>California reporting<br>needs | 1      | Blank fill.                                                                                                    |
| 68-74       | Month Two Employment<br>for Employer               | 7      | Numeric Characters Only. Enter the total number of<br>employees, full time and part time, who worked during<br>or received pay subject to UI for the payroll period. Right<br>justify and zero fill.                          |
| 75          | Not applicable to<br>California reporting<br>needs | 1      | Blank fill.                                                                                                    |
| 76-82       | Month Three<br>Employment for<br>Employer          | 7      | Numeric Characters Only. Enter the total number of<br>employees, fulltime and part time, who worked during or<br>received pay subject to UI for the payroll period. Right<br>justify and zero fill.                           |
| 83-512      | Not applicable to<br>California reporting<br>needs | 430    | Blank fill.                                                                                                    |

## No Payroll MMREF-1 File Format Requirements

The following are the no payroll MMREF-1 file format requirements:

- IBM compatible.
- Must be recorded in American Standard Code for Information Interchange (ASCII) format.
- Data must be written in uppercase letters only.
- Filename: MMREF.
- 512 position record length.

### **Required State Records**

The following record types are mandatory when reporting quarterly DE 9C no payroll to California:

- Code RE Employer Record
- Code RN Employee Record
- Code RST Total Record

# Code RE – Employer Record Layout

| Record Name | Record Name: Code RE – Employer Record |        |                                                                                                    |  |  |  |
|-------------|----------------------------------------|--------|----------------------------------------------------------------------------------------------------|--|--|--|
| Location    | Field                                  | Length | Description and Remarks<br><b>Note:</b> "Blank fill" means to use the spacebar to fill a field.                                                                                                    |  |  |  |
| 1-2         | Record Identifier                      | 2      | Alpha Characters Only. Enter "RE". Every employer record must begin with a Code RE record.                                                                                                    |  |  |  |
| 3-39        | Not applicable                         | 37     | Blank fill.                                                                                                    |  |  |  |
| 40-96       | Employer Name                          | 57     | Alphanumeric Characters. Enter the employer's name exactly as the employer is registered with the EDD. Left justify and blank fill.                                                                                                |  |  |  |
| 97-118      | Employer Location<br>Address           | 22     | Alphanumeric Characters. Enter any additional address of the employer information such as suite, floor, or building number. Left justify and blank fill.                                                                           |  |  |  |
| 119-140     | Employer Delivery<br>Address           | 22     | Alphanumeric Characters. Enter street address or Post Office box number of the employer. Left justify and blank fill.                                                                                                    |  |  |  |
| 141-162     | Employer City                          | 22     | Alpha Characters Only. Enter city of the employer. Left justify and blank fill.                                                                                                    |  |  |  |
| 163-164     | Employer State                         | 2      | Alpha Characters Only. Enter the State Federal Information<br>Processing Standard (FIPS) postal Abbreviation (see Appendix<br>G, State Abbreviation Table). If this is a foreign address, enter<br>the two-character country code. |  |  |  |
| 165-169     | ZIP Code                               | 5      | Alphanumeric Characters. Enter a valid ZIP Code. If this is a foreign address, enter the Foreign Postal Code, if applicable. If necessary, continue the Foreign Postal Code in Positions 170-173.                                  |  |  |  |
| 170-173     | ZIP Code Extension                     | 4      | Alphanumeric Characters. Enter the four-digit extension of the ZIP Code. If N/A, blank fill.                                                                                                    |  |  |  |
| 174-512     | Not applicable                         | 339    | Blank fill.                                                                                                    |  |  |  |

# Code RN – No Payroll Record Layout

| Record Name: Code RN – No Payroll Record |                                            |        |                                                                                                    |  |  |  |
|------------------------------------------|--------------------------------------------|--------|----------------------------------------------------------------------------------------------------|--|--|--|
| Location                                 | Field                                      | Length | Description and Remarks<br><b>Note:</b> "Blank fill" means to use the spacebar to fill a field.                                    |  |  |  |
| 1-2                                      | Record Identifier                          | 2      | Alpha Characters Only. Enter "RN".                                                                                                 |  |  |  |
| 3-4                                      | State Code                                 | 2      | Numeric Characters Only. Enter 06 for California.                                                                                  |  |  |  |
| 5-196                                    | Not applicable                             | 192    | Blank fill.                                                                                                    |  |  |  |
| 197-202                                  | Reporting Period                           | 6      | Numeric Characters Only. Enter the two-digits for the last month of the quarter and the four-digits for the year. Example: MMYYYY. |  |  |  |
| 203-213                                  | No payroll                                 | 11     | Numeric Characters Only. Zero fill.                                                                                                |  |  |  |
| 214-247                                  | Not applicable                             | 34     | Blank fill.                                                                                                    |  |  |  |
| 248-255                                  | State Employer<br>Account Number<br>(SEAN) | 8      | Numeric Characters Only. Enter the employer's SEAN. Omit hyphens. Example: Enter SEAN 123-4567-8 as 12345678.                      |  |  |  |
| 256-275                                  | Not applicable                             | 20     | Blank fill.                                                                                                    |  |  |  |
| 276-297                                  | No payroll                                 | 22     | Numeric Characters Only. Zero fill.                                                                                                |  |  |  |
| 298-512                                  | Not applicable                             | 215    | Blank fill.                                                                                                    |  |  |  |

# Code RST – State Total Record Layout

| Record Name: Code RST – State Total Record |                     |        |                                                                                                 |  |  |
|--------------------------------------------|---------------------|--------|-------------------------------------------------------------------------------------------------|--|--|
| Location                                   | Field               | Length | Description and Remarks<br><b>Note:</b> "Blank fill" means to use the spacebar to fill a field. |  |  |
| 1-3                                        | Record Identifier   | 3      | Alpha Characters Only. Enter "RST". Every employer record must end with a Code RST record.      |  |  |
| 4-10                                       | Number of Employees | 7      | Numeric Characters Only. Zero fill.                                                             |  |  |
| 11                                         | Not applicable      | 1      | Blank fill.                                                                                     |  |  |
| 12-13                                      | State Code          | 2      | Numeric Characters Only. Enter 06 for California.                                               |  |  |
| 14                                         | Not applicable      | 1      | Blank fill.                                                                                     |  |  |
| 15-82                                      | No payroll          | 68     | Numeric Characters Only. Zero fill.                                                             |  |  |
| 83-512                                     | Not applicable      | 430    | Blank fill.                                                                                     |  |  |

### Wage Plan Code Table

The Wage Plan Code indicates the types of benefit coverage employees have for their Unemployment Insurance (UI) and State Disability Insurance (SDI) and is correlated with your employer payroll tax account number. This is a required element for each employee on the DE 9C. You may have multiple Wage Plan Codes on one electronic file but only one Wage Plan Code per record.

Use the table below to determine the appropriate Wage Plan Code that pertains to your employees. Do not leave the Wage Plan Code field blank.

| Wage Plan<br>Code | Description of Employee Benefit Coverage and Use of Wage Plan Code                                                                                                    |
|-------------------|----------------------------------------------------------------------------------------------------|
|                   | The employee's total subject wages can be used for UI and SDI benefit purposes.                                                                                                    |
| S                 | Note: S can also be used for employees who are only subject to Personal Income Tax (PIT) and are being reported under an account that is subject to UI and SDI by reporting 0.00 for subject wages.                                                                           |
| U                 | The employee's total subject wages can be used for Voluntary Plan for Disability Insurance (VPDI) or UI benefit purposes.                                                                                                    |
|                   | Used on VPDI accounts covered by a state Tax-Rated or Reimbursable UI plan.                                                                                                    |
|                   | The employee's total subject wages can only be used for SDI benefit purposes.                                                                                                    |
| J                 | Used on accounts not covered by a state Tax-Rated or Reimbursable UI plan.                                                                                                    |
|                   | The employee's total subject wages can only be used for VPDI benefit purposes.                                                                                                    |
| L                 | Used on VPDI accounts not covered by a state Tax-Rated or Reimbursable UI plan.                                                                                                    |
|                   | The employee's total subject wages can only be used for UI benefit purposes.                                                                                                    |
|                   | This wage plan code is only valid for employees with one of the following DI exclusions when reported on an account subject to UI and SDI or VPDI:                                                                                                    |
| R                 | <ul> <li>Sole Shareholders who have filed a <u>Sole Shareholder/Corporate Officer Exclusion Statement</u><br/>(<u>DE 459</u>) (<u>PDF</u>) and have been approved for a DI exclusion under section 637.1 of the<br/>California Unemployment Insurance Code (CUIC).</li> </ul> |
|                   | • Third-Party Sick Pay recipients who claim an exclusion under section 931.5 of the CUIC.                                                                                                    |
|                   | • Religious Employees who have filed a religious DI exclusion under section 2902 of the CUIC.                                                                                                    |
| •                 | The employee's total subject wages can only be used for UI benefit purposes.                                                                                                    |
| A                 | Used on accounts not covered by SDI or VPDI.                                                                                                    |
| Р                 | The employee wages and withholdings are reported under an account that is only subject to California PIT withholding purposes.                                                                                                    |

# Employer Account and Wage Plan Code Correlation Table

| Туре           |                                                                                                    | Employment Acco                                                   | ount Is Subjec                            |                                             |                                                                                                    |
|----------------|----------------------------------------------------------------------------------------------------|-------------------------------------------------------------------|-------------------------------------------|---------------------------------------------|----------------------------------------------------------------------------------------------------|
|                |                                                                                                    | Unemployment<br>Insurance (UI)<br>Disability<br>Insurance<br>(DI) |                                           | Personal Income<br>Tax (PIT)                | Valid Wage Plan Codes for Account                                                                                                    |
| Most Employers | Accounts Subject<br>to UI and SDI                                                                                                    | Tax-Rated or<br>Reimbursable                                      | State<br>Disability<br>Insurance<br>(SDI) | Subject,<br>Not Subject,<br>or PIT Optional | <ul> <li>Use:</li> <li><b>R</b> for employees with a valid SDI exclusion</li> <li><b>S</b> for employees subject to UI and SDI</li> <li><b>S</b> for employees only subject to PIT</li> </ul>                              |
|                | Accounts Covered<br>Under a Voluntary<br>Plan for Disability<br>Insurance (VPDI)<br>(VPDI employers<br>can have<br>employees covered<br>under VPDI and | Tax-Rated or<br>Reimbursable                                      | VPDI<br>and<br>SDI                        | Subject,<br>Not Subject,<br>or PIT Optional | <ul> <li>Use:</li> <li>R for employees with a valid DI exclusion</li> <li>S for employees covered under UI and SDI</li> <li>S for employees only subject to PIT</li> <li>U for employees covered by UI and VPDI</li> </ul> |
| er Types       | some covered<br>under SDI.)                                                                                                    | Not Subject                                                       | VPDI                                      | Subject or<br>Not Subject                   | Use <b>L</b> for all employees                                                                                                    |
| Other Employe  | Accounts Not<br>Subject to UI<br>(Applies to domestic<br>employers who<br>have reported \$750<br>to \$999.)                                            | Not Subject                                                       | SDI                                       | Subject,<br>Not Subject,<br>or PIT Optional | Use <b>J</b> for all employees                                                                                                    |
|                | Accounts Not<br>Subject to DI<br>(Applies to some<br>public entities.)                                                                                 | Tax-Rated or<br>Reimbursable                                      | Not<br>Subject                            | Subject,<br>Not Subject,<br>or PIT Optional | Use <b>A</b> for all employees                                                                                                    |
|                | Accounts Only<br>Subject to PIT                                                                                                    | Not Subject                                                       | Not<br>Subject                            | Subject or<br>PIT Optional                  | Use <b>P</b> for all wage lines                                                                                                    |

# **State Abbreviation Table**

This table provides the states of the United States (including the District of Columbia) according to Federal Information Processing Standard 5 (FIPS 5-1).

| STATE                | ABBREVIATION |                |
|----------------------|--------------|----------------|
| Alabama              | AL           |                |
| Alaska               | AK           | Nebr           |
| izona                | AZ           | Nevada         |
| Arkansas             | AR           | New Hamps      |
| California           | CA           | New Jersey     |
| Colorado             | CO           | New Mexico     |
| Connecticut          | СТ           | New York       |
| Delaware             | DE           | North Carolina |
| District of Columbia | DC           | North Dakota   |
| Florida              | FL           | Ohio           |
| Georgia              | GA           | Oklahoma       |
| Hawaii               | Н            | Oregon         |
| Idaho                | ID           | Pennsylvania   |
| Illinois             | IL           | Rhode Island   |
| Indiana              | IN           | South Carolina |
| Iowa                 | IA           | South Dakota   |
| Kansas               | KS           | Tennessee      |
| Kentucky             | КҮ           | Texas          |
| Louisiana            | LA           | Utah           |
| Maine                | ME           | Vermont        |
| Maryland             | MD           | Virginia       |
| Massachusetts        | MA           | Washington     |
| Michigan             | MI           | West Virginia  |
| Minnesota            | MN           | Wisconsin      |
| Mississippi          | MS           | Wyoming        |
| Missouri             | МО           |                |